## Office 365 mail instellen op IOs iPhone of iPad

Deze handleiding beschrijft hoe je jouw Office 365 e-mailaccount kunt toevoegen aan bijvoorbeeld een iPhone.

**LET OP!** Voordat je met deze instructie begint, test dan even of het mogelijk is om in te loggen op <a href="https://portal.office.com">https://portal.office.com</a>

Ook als je wilt inloggen vanuit het buitenland of als je geen beschikking heeft tot jouw mobiel kun je gebruik maken van bovenstaande link.

## Benodigdheden

- Een iPhone
- Office 365 account
- Jouw e-mailadres
- Jouw wachtwoord

We beschrijven dit in de volgende stappen.

1 Ga naar instellingen

• Kies op jouw iPhone in het hoofdmenu voor 'Instellingen'

2 Ga naar e-mailinstellingen

• Selecteer 'Accounts en wachtwoorden'

| •••• vodafone NL 😤 11:09 |               | + 🕲 🔅 🕲 |  |  |
|--------------------------|---------------|---------|--|--|
| Instellingen             |               |         |  |  |
|                          |               |         |  |  |
|                          | Mail          | >       |  |  |
| 9                        | Contacten     | >       |  |  |
| -                        | Agenda        | >       |  |  |
|                          | Notities      | >       |  |  |
|                          | Herinneringen | >       |  |  |
| <b>S</b>                 | Telefoon      | >       |  |  |
|                          | Berichten     | >       |  |  |
|                          | FaceTime      | >       |  |  |
| <b>Z</b>                 | Kaarten       | >       |  |  |
| $(\pm)$                  | Kompas        | >       |  |  |
|                          |               |         |  |  |

3 Voeg account toe.

• Kies Nieuwe account

4 Exchange

• Kies dan voor Exchange

| Accounts | Nieuwe account |
|----------|----------------|
|          | lCloud         |
|          | E Exchange     |
|          | Google         |
|          | YAHOO!         |
|          | Aol.           |
|          | Outlook.com    |
|          | Andere         |

5 Vul je accountgegevens in

Vervolgens vul je onderstaande gegevens in aan de hand van jouw eigen gegevens:

- E-mail: Jouw E-mailadres
- Beschrijving: Naam mailbox

Klik na het invoeren van deze gegevens op 'Volgende'

| Annuleer | Exchange                    | Volgende |
|----------|-----------------------------|----------|
|          |                             |          |
| E-mail   | uwemailadres@uwdomeinaam.nl |          |

Beschrijving Naam account

6

Inloggen

U krijgt in de volgende stap de vraag of u wilt handmatig uw mailbox wilt configureren of wilt inloggen. Kies voor 'Log in'

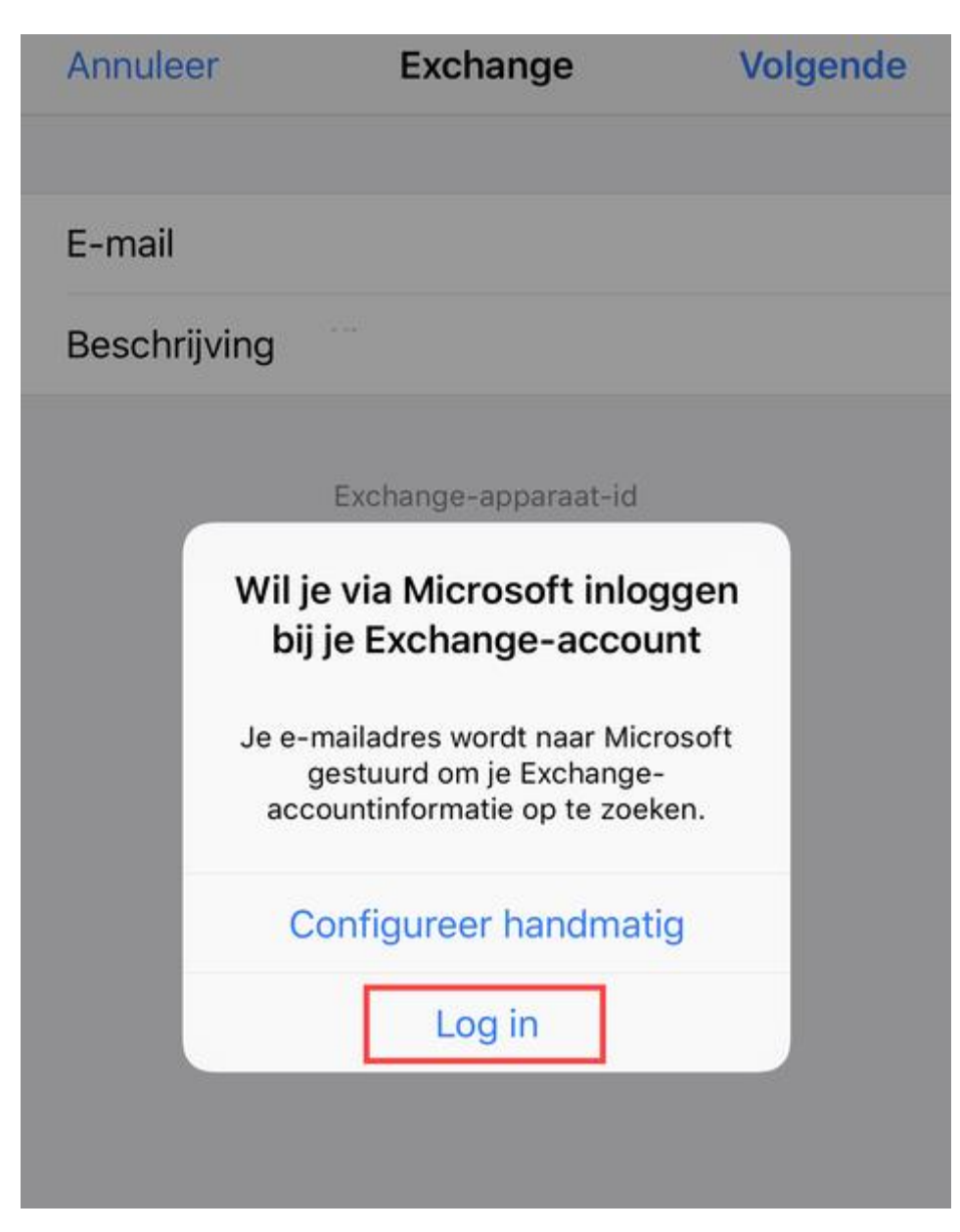

7

Office 365 account

Geef uw wachtwoord in en kies voor 'Aanmelden'

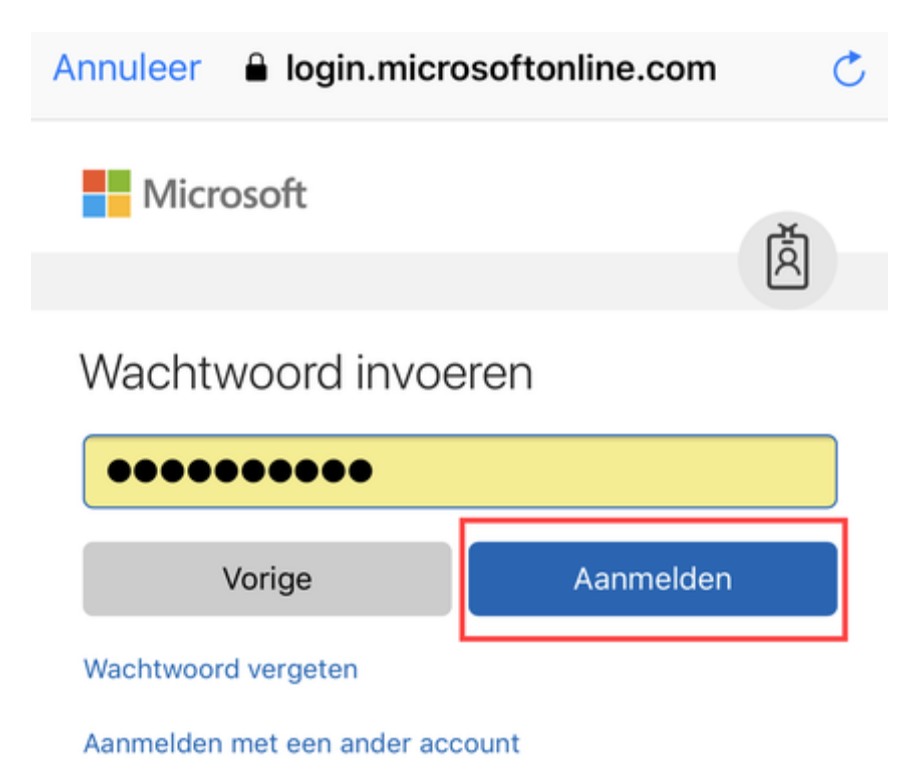

8

Voltooien

U krijgt vervolgens de vraag welke opties u wilt gebruiken voor synchronisatie. Zorg er in ieder geval voor dat u ten alle tijden 'Mail' heeft ingeschakeld. Klik op 'Bewaar' om de mailbox toevoeging te voltooien.

| Annuleer | Office 365 | Bewaar |
|----------|------------|--------|
|          |            |        |
| 🖂 Mail   |            |        |
| Contact  | ten        |        |
| Agenda   | 's         |        |
| Herinne  | eringen    |        |
| Notities |            |        |
|          |            |        |
|          |            |        |
|          |            |        |
|          |            |        |